# INFORMATIONEN FÜR DEN UMZUG DES TELEMED E-MAIL-POSTFACHS

Version: 1.0 | Stand: JULI 2024

Synchronizing Healthcare

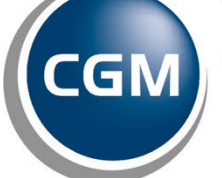

CompuGroup Medical

## INHALT

| Einleitung                                        | . 3 |
|---------------------------------------------------|-----|
| Sicherung der alten E-Mails                       | . 3 |
| Export des Adressbuchs                            | . 5 |
| Aufnahme der neuen E-Mail-Adresse in die Signatur | . 5 |
| Einrichtung einer Abwesenheitsnotiz               | . 6 |
| Einrichtung einer Weiterleitung                   | . 8 |

#### EINLEITUNG

In einer zunehmend digitalisierten Welt ist der Wechsel zu einem anderen E-Mail-Anbieter für viele Kunden eine wichtige Entscheidung. Um diesen Prozess so reibungslos wie möglich zu gestalten, wurde das vorliegende Dokument erstellt. Es bietet Handlungsanweisungen für unsere E-Mail-Kunden und präsentiert verschiedene Vorschläge, die Ihnen helfen sollen, den Übergang zu einem neuen E-Mail-Anbieter mühelos zu bewältigen.

Alle hier beschriebenen Schritte finden im TELEMED Webmailer statt. Hierzu navigieren Sie zu **https://mail.telemed.de/** und loggen sich mit Ihren Zugangsdaten ein.

#### SICHERUNG DER ALTEN E-MAILS

Die Sicherung Ihrer alten E-Mails ist ein wichtiger Schritt für den Wechsel zu einem anderen E-Mail-Anbieter. Er stellt sicher, dass keine E-Mails verloren gehen und somit weiterhin zur Verfügung stehen.

In Ihrem E-Mail-Postfach nutzen Sie das untere Menü "Auswahl" und wählen "Alle".

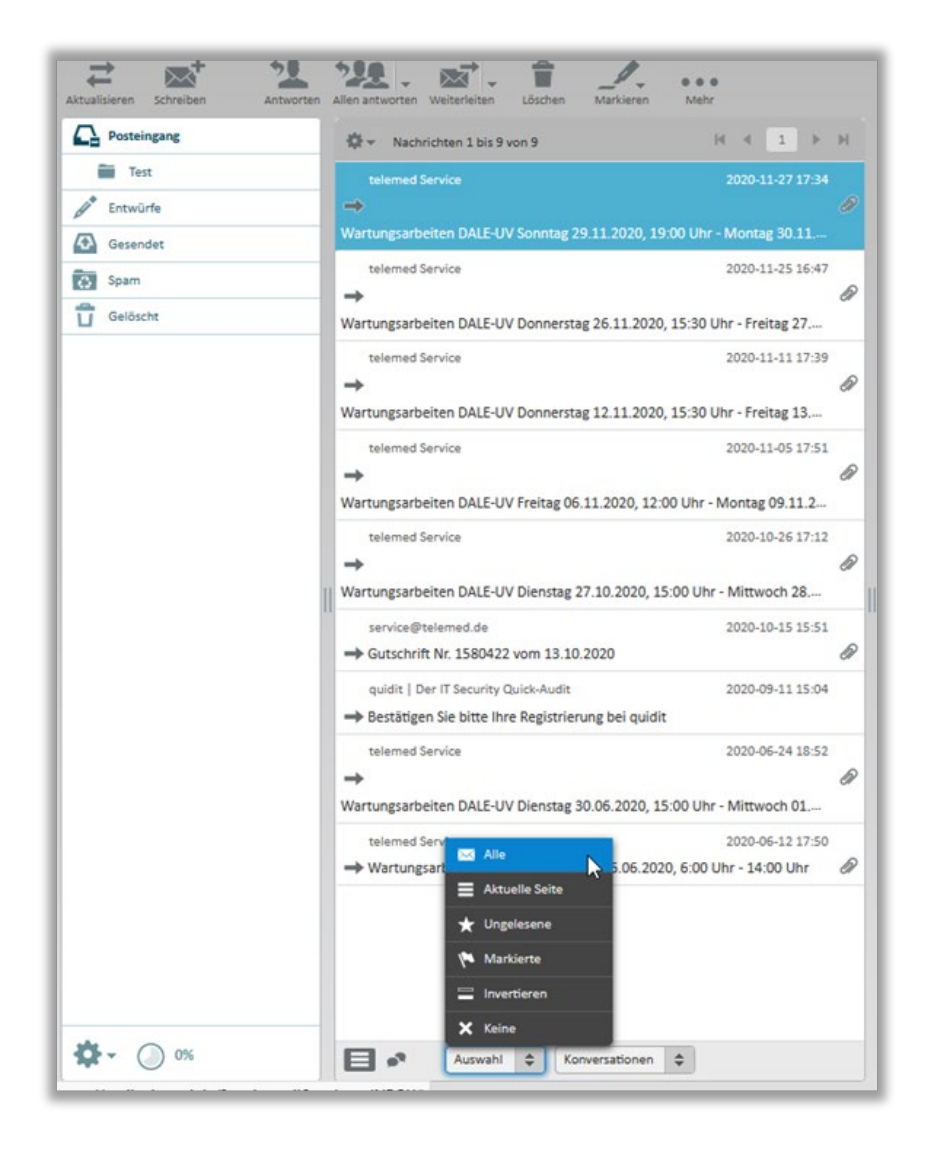

Anschließend klicken Sie auf die Funktion "Weiterleiten".

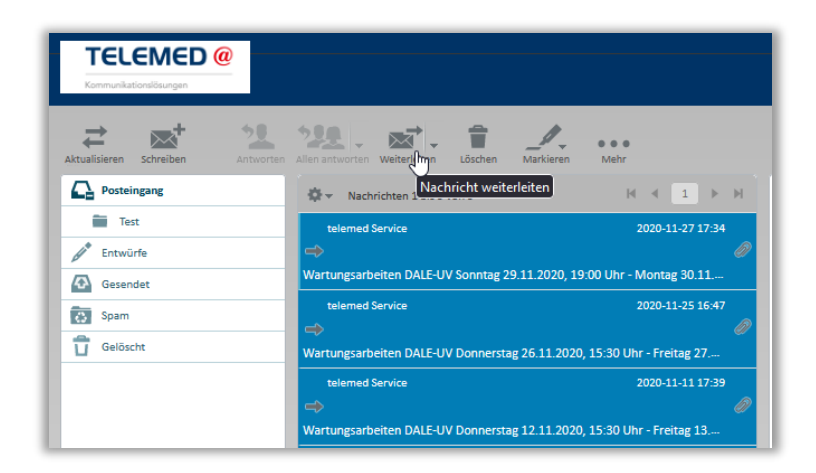

Es öffnet sich eine E-Mail mit allen ausgewählten E-Mails im Anhang. Tragen Sie nun als Empfänger Ihre neue E-Mail-Adresse ein und senden Sie sich diese E-Mail zu. Sobald Sie die E-Mail samt Anhängen in Ihrem neuen Postfach erhalten haben, können Sie entweder die Anhänge lokal speichern oder in Ihrem neuen Postfach aufnehmen. Die Anleitung zur Aufnahme von lokalen E-Mails in das neue Postfach erhalten Sie von Ihrem neuen E-Mail-Provider.

| TELEMED @                 |                                                                                                    |  |  |  |  |  |
|---------------------------|----------------------------------------------------------------------------------------------------|--|--|--|--|--|
| Abbrechen Senden Speichem | Aboy Bethandarology Abalagan Sparser Schartzerworm                                                                                                    |  |  |  |  |  |
| Kontakte 🗵 🔹 🕨            | Von schaeferalex «slowarder schaefer@telemed.de» v / / /demititem bezrbeiten                                                                                                    |  |  |  |  |  |
| Q. 📀                      | An                                                                                                    |  |  |  |  |  |
| Persönliches Adressbuch   | O         Kopia kinandigan         O         Biladiopia kinandigan         O         Antwortadwasa kinandigan         O         Followup-To         Kinandigan         O         Followup-To         Kinandigan         O         Followup-To         Kinandigan         O         Followup-To         Kinandigan         O         Followup-To         Kinandigan         O         Followup-To         Kinandigan         O         Followup-To         Kinandigan         O         Followup-To         Kinandigan         O         Followup-To         Kinandigan         O         Followup-To         Kinandigan         O         Followup-To         Kinandigan         D         Followup-To         Kinandigan         D         Followup-To         Kinandigan         D         Followup-To         Kinandigan         D         Followup-To         Kinandigan         D         Followup-To         Kinandigan         D         Followup-To         Kinandigan         D         Followup-To         Kinandigan         D         Followup-To         Kinandigan         D         Followup-To         Kinandigan         D         Followup-To         Kinandigan         D         Followup-To         Kinandigan         D         Followup-To         Kinandigan         D         Followup-To         Kinandigan         D         Followup |  |  |  |  |  |
|                           | 🛦 Bearbeitungsbyp HTML v Priorität Normal v 🗋 Empfangsbestätigung (ADN) 📄 Überninflungsbestätigung (DSN) Nachricht speichern in Gesandet v                                                                                                    |  |  |  |  |  |
|                           | B I 및 통공 금 클 클 클 클 클 클 패 ¶, 66 Α - ▲ - ▲ - Anal - 10pt - ♂ ở ở ⊞ - Ω 및 Β ↔ ዙ ↔ ↔                                                                                                    |  |  |  |  |  |

**Hinweis:** Es sind Anhänge von maximal 20 MB erlaubt. Wenn Sie diese Größe überschreiten, müssen Sie den beschriebenen Vorgang mehrmals durchführen.

Alternativ können Sie auch einzelne E-Mails lokal speichern. Hierzu klicken Sie auf die betroffene E-Mail und klicken auf **"Mehr"** und **"Lokal speichern"**. Die E-Mail wird nun im .eml Format in Ihrem Download-Ordner auf Ihrem PC gespeichert.

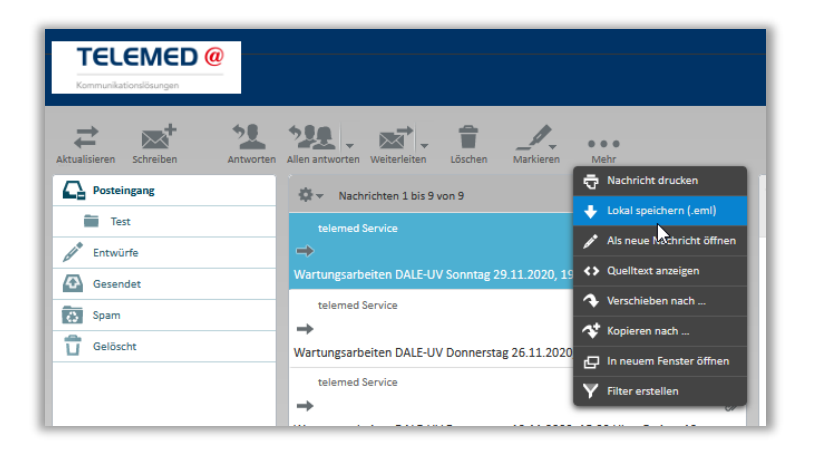

#### EXPORT DES ADRESSBUCHS

Sollten Sie ein Adressbuch im Webmailer gepflegt haben, können Sie dieses wie folgt exportieren: Navigieren Sie zu Ihren Kontakten und wählen Sie dort unter dem Reiter "Exportieren" **"Alles exportieren"**. Die Kontakte werden nun im .vcf Format in Ihrem Download-Ordner auf Ihrem PC gespeichert. Die Anleitung zur Aufnahme eines lokalen Adressbuchs in das neue Postfach erhalten Sie von Ihrem neuen E-Mail-Provider.

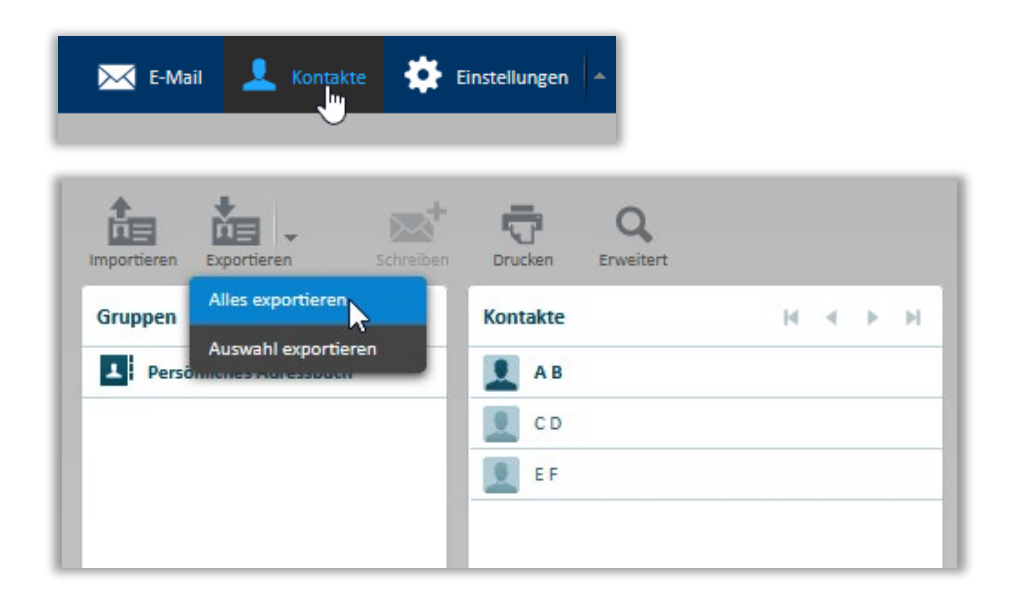

#### AUFNAHME DER NEUEN E-MAIL-ADRESSE IN DIE SIGNATUR

Um Ihre Kontakte rechtzeitig auf den Wechsel Ihrer E-Mail-Adresse hinzuweisen, empfehlen wir einen entsprechenden Hinweis in Ihrer E-Mail-Signatur. Navigieren Sie zu den **"Einstellungen".** 

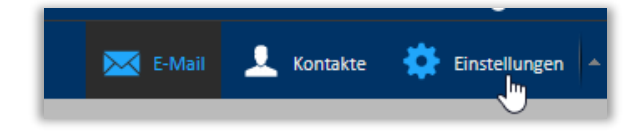

Dort wählen Sie "Identitäten" und wählen Ihre Identität/Ihren Namen aus.

| Einstellungen    | Bereich                |
|------------------|------------------------|
| Einstellungen    | Benutzeroberfläche     |
| Ordner           | Postfachansicht        |
|                  | Nachrichtendarstellung |
| Schnellantworten | Nachrichtenerstellung  |
| Y Filter         | L Kontakte             |
|                  | Servereinstellungen    |
|                  |                        |

Nun öffnen sich die Identitäts-Einstellungen. Setzen Sie einen Haken bei **HTML-Signatur** und tragen einen entsprechenden Hinweis-Text in Ihre Signatur ein.

| Signatur      |                                                                                                    |
|---------------|----------------------------------------------------------------------------------------------------|
|               | $ B I \underline{\cup} \equiv \Xi \equiv \Xi \Omega - \mathscr{O} \And \underline{\square} \leftrightarrow \underline{A} \star Calibri \star Spt \star $ |
|               | Hinweis: Diese E-Mail-Adresse wird zum 30.11.2024 abgeschaltet. Ab sofort bin ich unter der E-Mail-Adresse abc@cgm.com erreichbar.                       |
| Signatur      |                                                                                                    |
|               |                                                                                                    |
| HTML-Signatur |                                                                                                    |
|               |                                                                                                    |

### EINRICHTUNG EINER ABWESENHEITSNOTIZ

Sobald Sie eine neue E-Mail-Adresse besitzen, sollten Sie für Ihre alte TELEMED E-Mail-Adresse eine Abwesenheitsnotiz hinterlegen. Dadurch werden Personen, die Ihnen eine E-Mail auf die alte E-Mail-Adresse senden, darüber informiert, dass Sie Ihre E-Mail-Adresse gewechselt haben.

Navigieren Sie zu den "Einstellungen" und klicken Sie auf "Filter".

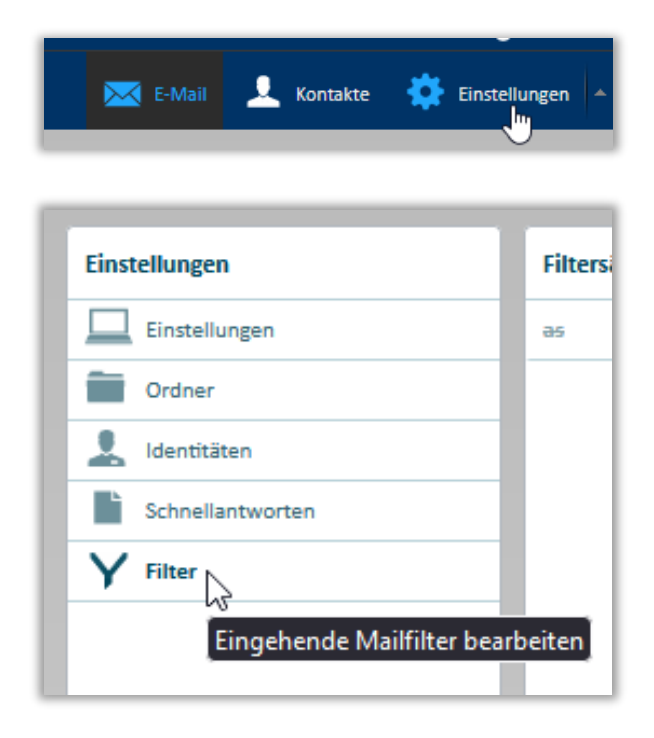

Erstellen Sie einen neuen Filtersatz, indem Sie auf das "+" klicken.

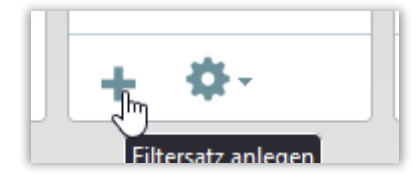

Geben Sie dem Filter einen Namen und wählen Sie in dem Menü "keine" aus.

| Neuer Filtersatz                                |
|-------------------------------------------------|
| Filtersatzname: Filter                          |
| Filter:                                         |
| ● keine                                         |
| 🔿 aus Filtersatz 🛛 as 🗸                         |
| O aus Datei Durchsuchen Keine Datei ausgewählt. |
|                                                 |

Anschließend speichern Sie die Einstellungen mit dem **"Speichern-Button".** Im Filter-Menü können Sie nun über das **"+"** einen Filter erstellen.

| Einstellungen    | Filtersätze | Filter  |  |
|------------------|-------------|---------|--|
| Einstellungen    | Filter      |         |  |
| Ordner           |             |         |  |
| 👤 Identitäten    |             |         |  |
| Schnellantworten |             | 11      |  |
| Y Filter         |             |         |  |
|                  |             |         |  |
|                  | _           |         |  |
|                  | L 8-        | _lh 🚓 - |  |

In diesem Menü geben Sie dem Filter einen Namen, wählen **"alle Nachrichten"** und wählen in dem Drop-Down-Menü **"Mit Nachricht antworten"** aus. Nun haben Sie die Möglichkeit, eine Abwesenheitsnachricht inkl. Betreff zu hinterlegen. Unter **"Meine E-Mail-Adresse"** tragen Sie Ihre alte TELEMED E-Mail-Adresse ein.

| Für eingehende Nachrichten: <ul> <li>trifft auf alle folgenden Regeln zu             <li>trifft auf alle folgenden Regeln zu             <li>trifft auf alle folgenden Regeln zu             <li>alle Nachrichten</li> </li></li></li></ul> <ul> <li>,führe folgende Aktionen aus:</li> </ul> Mit Nachricht antworten <ul> <li>Nachrichteninhalt (Abwesenheitsgrund):</li> <li>Hinweis: Diese E-Mail-Adresse wird zum             30.11.2024 abgeschaltet. Ab sofort bin ich unter             der E-Mail-Adresse abc@cgm.com erreichbar.         </li></ul> Nachrichtenbetreff <ul> <li>Neue E-Mail-Adresse</li> <li>Antwort E-Mail-Adresse:</li> <li>Meine E-Mail-Adresse:</li> </ul>                                                                                                    | tername:                                                       | Abwesenheitsnotiz                     |                                                                                                    |  |
|----------------------------------------------------------------------------------------------------|----------------------------------------------------------------|---------------------------------------|----------------------------------------------------------------------------------------------------|--|
| trifft auf alle folgenden Regeln zu trifft auf eine der folgenden Regeln zu alle Nachrichtenführe folgende Aktionen aus: Mit Nachricht antworten Nachrichteninhalt (Abwesenheitsgrund): Hinweis: Diese E-Mail-Adresse wird zum 30.11.2024 abgeschaltet. Ab sofort bin ich unter der E-Mail-Adresse abc@cgm.com erreichbar. Nachrichtenbetreff Neue E-Mail-Adresse Antwort E-Mail-Adresse: Meine E-Mail-Adresse:                                                                                                    | - Für einge                                                    | hende Nachrichten:                    |                                                                                                    |  |
| Mit Nachricht antworten       Nachrichteninhalt (Abwesenheitsgrund):         Hinweis: Diese E-Mail-Adresse wird zum<br>30.11.2024 abgeschaltet. Ab sofort bin ich unter<br>der E-Mail-Adresse abc@cgm.com erreichbar.         Nachrichtenbetreff         Neue E-Mail-Adresse         Antwort E-Mail-Adresse:         Meine E-Mail-Adresse:                                                                                                    | () trifft                                                      | auf alle folgenden Regeln zu 🔘 trifft | auf eine der folgenden Regeln zu 🧿 alle Nachrichten                                                                                      |  |
| Mit Nachricht antworten       Nachrichteninhalt (Abwesenheitsgrund):         Hinweis: Diese E-Mail-Adresse wird zum<br>30.11.2024 abgeschaltet. Ab sofort bin ich unter<br>der E-Mail-Adresse abc@cgm.com erreichbar.         Nachrichtenbetreff         Neue E-Mail-Adresse         Antwort E-Mail-Adresse:         Meine E-Mail-Adressen:                                                                                                    | führe fo                                                       | olgende Aktionen aus:                 |                                                                                                    |  |
| Mit Nachricht antworten       Nachrichteninhalt (Abwesenheitsgrund):         Hinweis: Diese E-Mail-Adresse wird zum<br>30.11.2024 abgeschaltet. Ab sofort bin ich unter<br>der E-Mail-Adresse abc@cgm.com erreichbar.         Nachrichtenbetreff         Neue E-Mail-Adresse         Antwort E-Mail-Adresse:         Meine E-Mail-Adressen:                                                                                                    |                                                                |                                       |                                                                                                    |  |
| Hinweis: Diese E-Mail-Adresse wird zum<br>30.11.2024 abgeschaltet. Ab sofort bin ich unter<br>der E-Mail-Adresse abc@cgm.com erreichbar.<br>Nachrichtenbetreff<br>Neue E-Mail-Adresse<br>Antwort E-Mail-Adresse:<br>Meine E-Mail-Adressen:                                                                                                    | Mit Nachricht antworten Vachrichteninhalt (Abwesenheitsgrund): |                                       |                                                                                                    |  |
| Nachrichtenbetreff Neue E-Mail-Adresse Antwort E-Mail-Adresse: Meine E-Mail-Adressen:                                                                                                    |                                                                |                                       | Hinweis: Diese E-Mail-Adresse wird zum<br>30.11.2024 abgeschaltet. Ab sofort bin ich unter<br>der E-Mail-Adresse abc@cgm.com erreichbar. |  |
| Neue E-Mail-Adresse       Antwort E-Mail-Adresse:       Meine E-Mail-Adressen:                                                                                                    |                                                                |                                       | Nachrichtenbetreff                                                                                                    |  |
| Antwort E-Mail-Adresse:<br>Meine E-Mail-Adressen:                                                                                                    |                                                                |                                       | Neue E-Mail-Adresse                                                                                                    |  |
| Meine E-Mail-Adressen:                                                                                                    |                                                                |                                       | Antwort E-Mail-Adresse:                                                                                                    |  |
| Meine E-Mail-Adressen:                                                                                                    |                                                                |                                       |                                                                                                    |  |
| De la companya de la companya de la companya |                                                                | 20                                    | Meine E-Mail-Adressen:                                                                                                    |  |
| Mit allen meinen Abressen ausrulien                                                                                                    |                                                                |                                       | Mit allen meinen Adressen ausfüllen                                                                                                    |  |
| Wie oft sollen Nachrichten gesendet werden (in Tagen):                                                                                                    |                                                                |                                       | Wie oft sollen Nachrichten gesendet werden (in Tagen):                                                                                   |  |

Anschließend speichern Sie die Einstellungen mit dem "Speichern-Button".

#### EINRICHTUNG EINER WEITERLEITUNG

Für den Fall, dass jemand eine E-Mail an Ihre alte TELEMED E-Mail-Adresse sendet, empfehlen wir Ihnen die Einrichtung einer Weiterleitung auf Ihre neue E-Mail-Adresse.

Navigieren Sie zu den "Einstellungen" und klicken Sie auf **"Filter".** Sollten Sie hier bereits einen Filtersatz angelegt haben, müssen Sie keinen weiteren Filtersatz anlegen und können direkt mit der Erstellung des Filters fortfahren.

| E-Mail 🔔 Kontakte 🄅 Einste | ellungen 🔺 |
|----------------------------|------------|
| Einstellungen              | Filters    |
| Einstellungen              | as         |
| Ordner                     |            |
| L Identitäten              |            |
| Schnellantworten           |            |
| Y Filter                   |            |
| Eingehende Mailfilter bea  | rbeiten    |

Erstellen Sie einen neuen Filtersatz, indem Sie auf das "+" klicken.

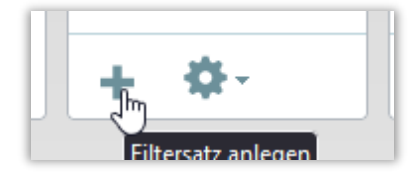

Geben Sie dem Filter einen Namen und wählen Sie in dem Menü "keine" aus.

| Neuer Filtersatz                                |
|-------------------------------------------------|
| Filtersatzname: Filter                          |
| - Filter:                                       |
| keine                                           |
| 🔵 aus Filtersatz 🛛 🖌                            |
| O aus Datei Durchsuchen Keine Datei ausgewählt. |

Anschließend speichern Sie die Einstellungen mit dem "Speichern-Button".

Im Filter-Menü können Sie nun über das "+" einen Filter erstellen.

| Einstellungen    | Filtersätze | Filter            |
|------------------|-------------|-------------------|
| Einstellungen    | Filter      |                   |
| Ordner           |             |                   |
| L Identitäten    |             |                   |
| Schnellantworten |             |                   |
| Y Filter         |             |                   |
|                  |             |                   |
|                  |             |                   |
|                  | + 🌣         | Filter hinzufügen |

In diesem Menü geben Sie dem Filter einen Namen, wählen **"alle Nachrichten"** und wählen in dem Drop-Down-Menü **"Nachricht umleiten an"** aus. In dem freien Feld tragen Sie Ihre neue E-Mail-Adresse ein.

| Filterdefinition        |                                 |                  |                        |                  |
|-------------------------|---------------------------------|------------------|------------------------|------------------|
| Filtername: Weiterleitu | ng                              |                  |                        |                  |
| Für eingehende Nach     | richten:<br>enden Regeln zu 🔘 t | rifft auf eine d | er folgenden Regeln zu | alle Nachrichten |
| Nachricht umleiten      | an                              | ✓ abc@           | cgm.com                |                  |
|                         |                                 |                  |                        | )                |
|                         |                                 |                  |                        |                  |

Anschließend speichern Sie die Einstellungen mit dem "Speichern-Button".

INFORMATIONEN FÜR DEN UMZUG DES TELEMED E-MAIL-POSTFACHS

**CompuGroup Medical Deutschland AG** Business Area Connectivity Maria Trost 21 | 56070 Koblenz +49 (0) 800 533 2829

Synchronizing Healthcare

-

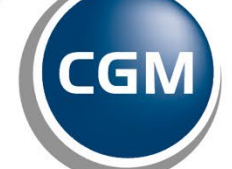

CompuGroup Medical